# WILEY DIGITAL TEXTBOOKS User Guide

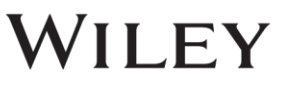

### CONTENT

| 1 | 시스템 조건                                    | 3 |
|---|-------------------------------------------|---|
| 2 | Digtial Textbooks의 장점                     | 4 |
| 3 | Digital Textbooks 접속 방법                   | 5 |
| 4 | 오프라인에서 <b>Booksshelf</b> 사용하는 방법          | 9 |
| 5 | 온라인에서 <b>Bookshelf</b> 사용하는 방법 <b>1</b> 6 | 5 |
| 6 | <b>VitalSource</b> 의 기술 지원 <b>2</b>       | C |
| 7 | Tutorial Videos                           |   |

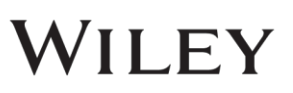

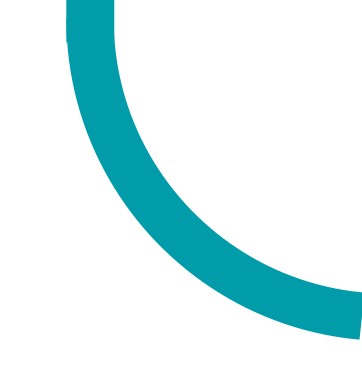

# 1 시스템조건

### VitalSource Bookshelf

- 개인용 컴퓨터에 digital textbook을 다운받아, VitalSource Bookshelf에 접속하십시오. 인터넷 접속 여부에 상관없이 도서를 사용할 수 있고, 휴대가 용이합니다.
- Bookshelf는 무료로 다운로드 받을 수 있으며 아래의 장치에서 사용이 가능합니다:
  - Both Mac OS Xand Windows operating systems
  - iPad, iPhone, and iPod touch
  - Android and Kindle Fire

|                                                                                                    | Mac                                                                                                    | PC                                                                                                    | iOS                                                                                                    | Android                                                                                                    | Kindle Fire                                                                                                    |
|----------------------------------------------------------------------------------------------------|----------------------------------------------------------------------------------------------------|----------------------------------------------------------------------------------------------------|----------------------------------------------------------------------------------------------------|----------------------------------------------------------------------------------------------------|----------------------------------------------------------------------------------------------------|
| Latest Version                                                                                                    | 7.0                                                                                                    | 7.1                                                                                                    | 3.9.2                                                                                                    | 3.8                                                                                                    | 3.8                                                                                                    |
| Post Date                                                                                                    | 11/10/2016                                                                                                    | 1/10/2017                                                                                                    | 11/22/2016                                                                                                    | 10/7/2016                                                                                                    | 10/7/2016                                                                                                    |
| File Size                                                                                                    | 30.0MB                                                                                                    | 92.8MB                                                                                                    | 66.8MB                                                                                                    | 24MB                                                                                                    | 23.8MB                                                                                                    |
| System<br>Requirements                                                                                                    | <ul> <li>Mac OS X<br/>10.9 or later</li> <li>Internet<br/>connection<br/>for<br/>registration<br/>and<br/>downloading<br/>of E-<br/>Textbook</li> </ul> | <ul> <li>Windows 7 SP1/8/8.1/10<br/>(32/64 bit)</li> <li>Microsoft .Net 4.5</li> <li>DirectX 10 compatible<br/>graphics card</li> <li>Microsoft Visual C++ 2015<br/>Redistributable Update 3</li> <li>Internet connection for<br/>registration and downloading<br/>of E-Textbook</li> </ul> | <ul> <li>iOS 9.0 and<br/>greater</li> <li>Internet<br/>connection for<br/>registration<br/>and<br/>downloading of<br/>E-Textbook</li> </ul> | <ul> <li>Android 4.0 and<br/>later</li> <li>Access to the<br/>Google Play Store</li> <li>Internet<br/>connection for<br/>registration and<br/>downloading of<br/>E-Textbook</li> </ul> | <ul> <li>Kindle Fire 2, HD, or HDX<br/>model</li> <li>Access to the Kindle Fire<br/>App Store</li> <li>Internet connection for<br/>registration and<br/>downloading of E-<br/>Textbook</li> </ul> |
| Supported         Català, Cymraeg, Dansk, Deutsch, Dutch, English-UK, English-US, Español, Español-MX, Français,           Languages         Gaelic, Icelandic, Italiano, Norsk, Polski, Português, Português do Brasil, Русский, Suomi, Svensk,           Fλληνικό         מושר שילוש |                                                                                                    |                                                                                                    | Français, Français-CA,<br>ni, Svensk, Türk, čeština,                                                                                        |                                                                                                    |                                                                                                    |

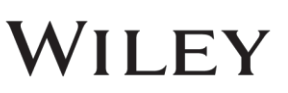

# 2 DIGITAL TEXTBOOKS의 장점

Wiley Digital Textbooks 는 VitalSource 플랫폼에서 구현되며 다운로드가 가능한 교재(textbook) 전자 버전입니다.

Digital Textbook 은 아래와 같은 3가지 방법으로 접속할 수 있습니다.

- **PC**나 **Mac**에 다운로드 할 경우
- 언제 어디서나 **Online** 일 경우
- iPhone, iPad, Android를 사용할 경우

### 장점

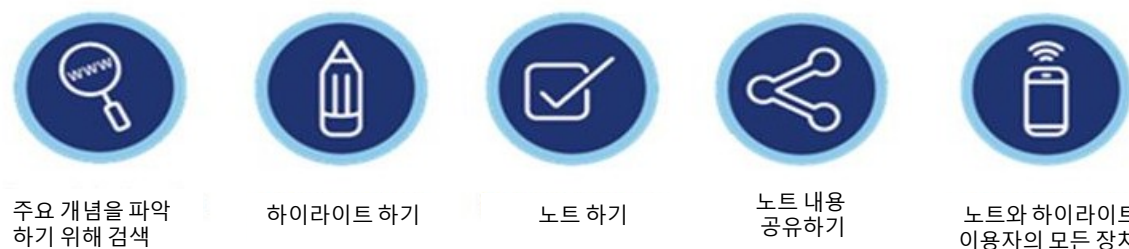

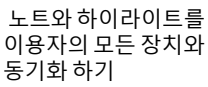

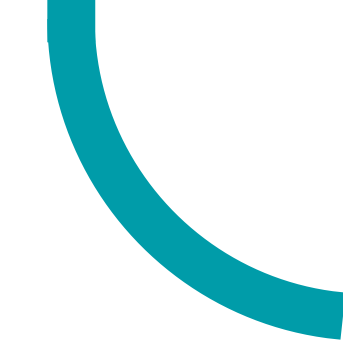

# **3** DIGITAL TEXTBOOKS에 접속하는 방법

### Access to Wiley DigitalTextbooks

https://bc.vitalsource.com/tenants/kaist/libraries?

• 이용자는 Bridge 홈페이지에서 대출할 책을 브라우징하고 선택할 수 있습니다.

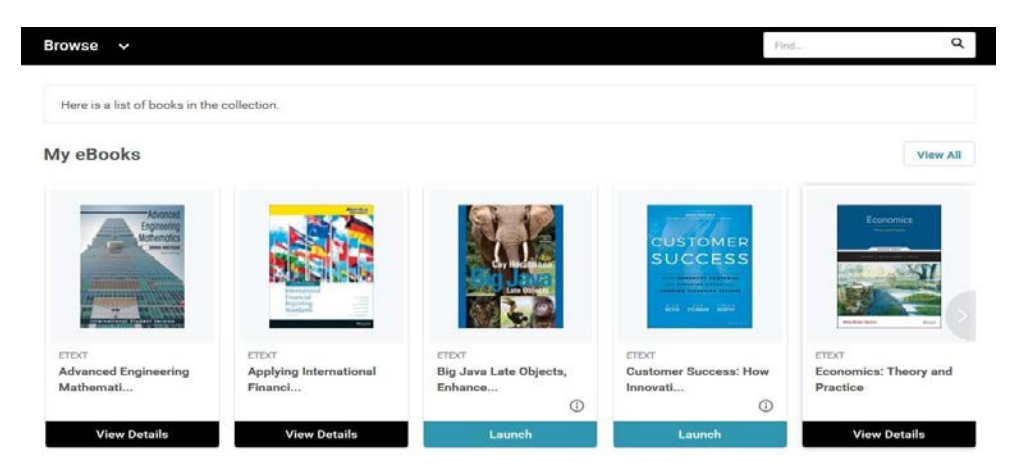

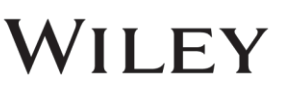

- 타이틀로 검색하기 위해서, "Browse > filter by Subjects"를 클릭하십시오.
- 책을 대출하기 위해서는, "" 모양 아이콘을 누르십시오.

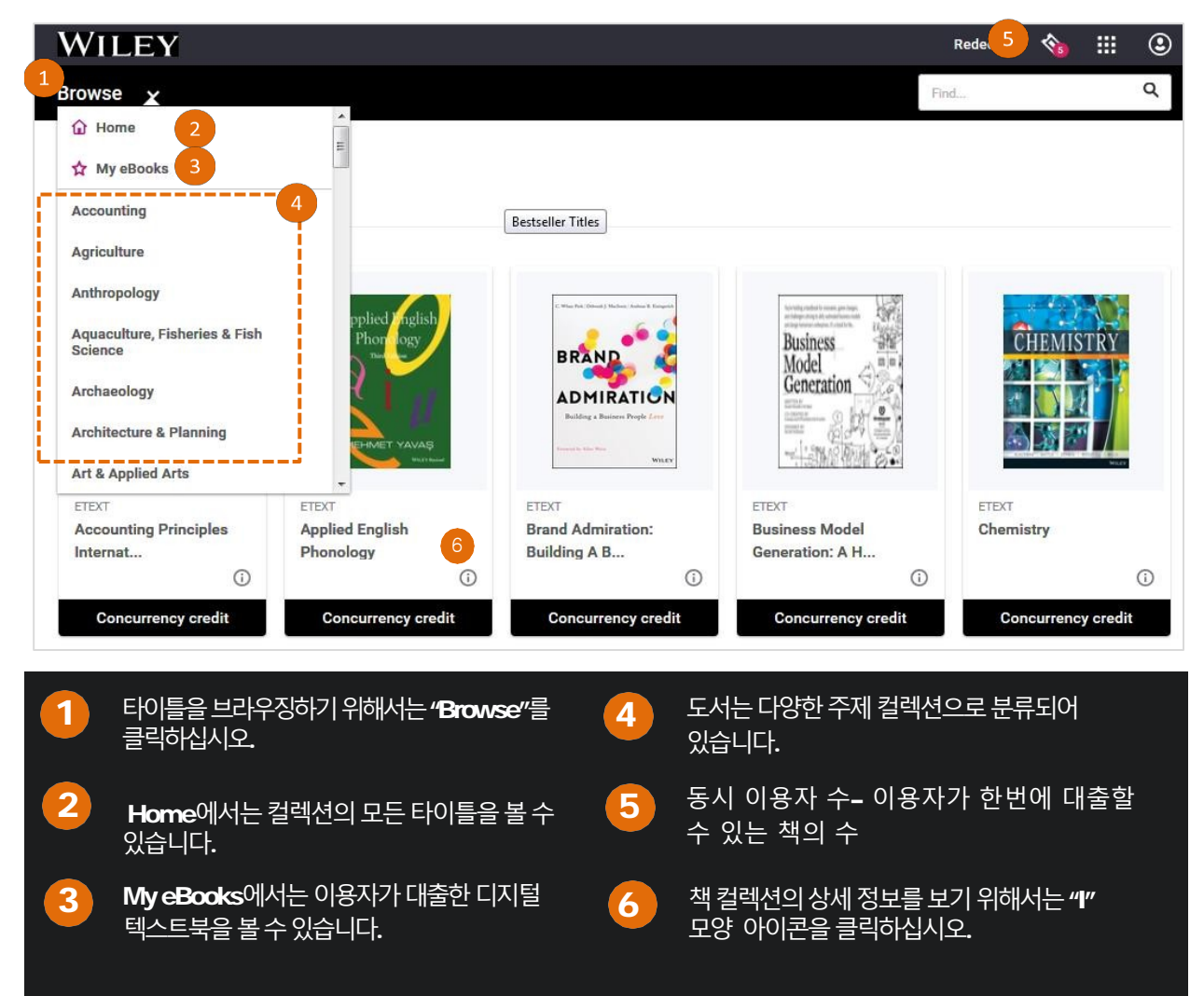

"Activate" 를 클릭하십시오.

| Accounting<br>Principles | Version<br>Jerry J. Weygandt; Paul D. Kimmel; Donald E. Kieso<br>Edition 12 | Activate to launch<br>Concurrency credit |  |
|--------------------------|-----------------------------------------------------------------------------|------------------------------------------|--|
|                          | 100 Y 276 I 1 6 Y 27 Y 26                                                   | Activate                                 |  |
| iption                   |                                                                             |                                          |  |

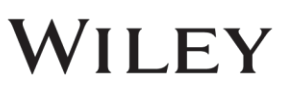

• 온라인에서 digital textbook 을 보기 위해서, "Launch"를 클릭하십시오.

| Accounting<br>Principles | Version                                                                                 | Active: Concur | rency Credit |
|--------------------------|-----------------------------------------------------------------------------------------|----------------|--------------|
|                          | Jerry J. Weygandt; Paul D. Kimmel; Donald E. Kieso<br>Edition 12<br>ISBN: 9781118959770 | Return Now     | Launch       |

Accounting Principles 12th Edition by Weygandt, Kimmel, and Kieso provides students with a clear introduction to fundamental accounting concepts. The Twelfth Edition helps students get the most out of their accounting course by making practice simple. New opportunities for self-guided practice allow

- Digital Textbook을 열람하는 2가지 방법:
  - 1. 개인 Bookshelf 계정
    - 기존 이용자 (bookshelf 계정 보유)- "Email" 입력 > "Continue" 클릭>
       "Password" 입력> "Terms & Policy" 동의
    - 새로운 이용자 "Email" 입력> "Continue" 클릭 > 가입정보 입력> "Finish" 클릭
  - 2. 도서관 <u>Reference</u> Bookshelf 계정 (개인계정생성 안할 경우)
    - "No thanks, I'll skip this step" 클릭
    - Reference Bookshelf 계정 사용 시, 모든 노트와 하이라이트는 이 bookshelf 에 저장되지 않습니다.

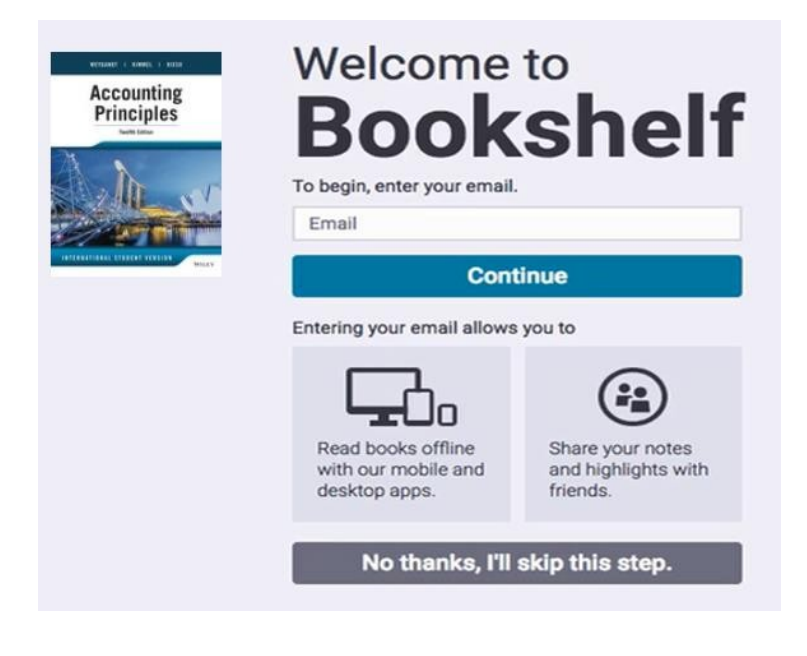

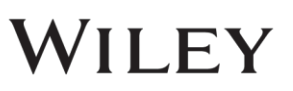

- 오프라인에서 digital textbook 을 열람하기 위해서는, 이용자의 데스크탑에 Bookshelf app을 설치해야 합니다.
  - 메뉴 탭에서, **"Account"** 를 클릭하여 도서 리스트를 업데이트 합니다.
  - 이용자의 도서 타이틀이 새로고침 됩니다.
  - 열람을 위해 다운로드할 타이틀은 더블클릭 하십시오.

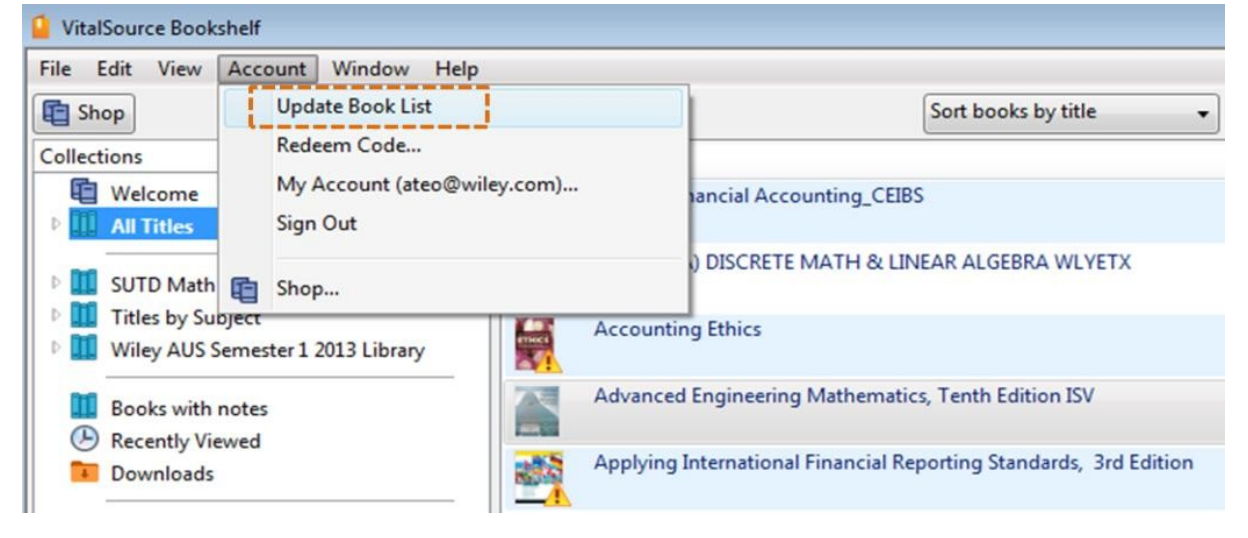

### Wiley Digital Textbooks 반납하기

• 대출받았던 책을 반납하기 위해서는 "Return Now"> "Return"을 클릭하십시오.

| Accounting                                                                                                    | Accounting Prin<br>Version                                 | Are you sure you want to return this asset now? | Active: Concurrency Credit |
|----------------------------------------------------------------------------------------------------|------------------------------------------------------------|-------------------------------------------------|----------------------------|
| Internet in the second second | Jerry J. Weygandt; Pa<br>Edition 12<br>ISBN: 978111895977( | Cancel Return                                   | Return Now Launch          |
|                                                                                                    |                                                            |                                                 |                            |

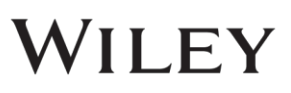

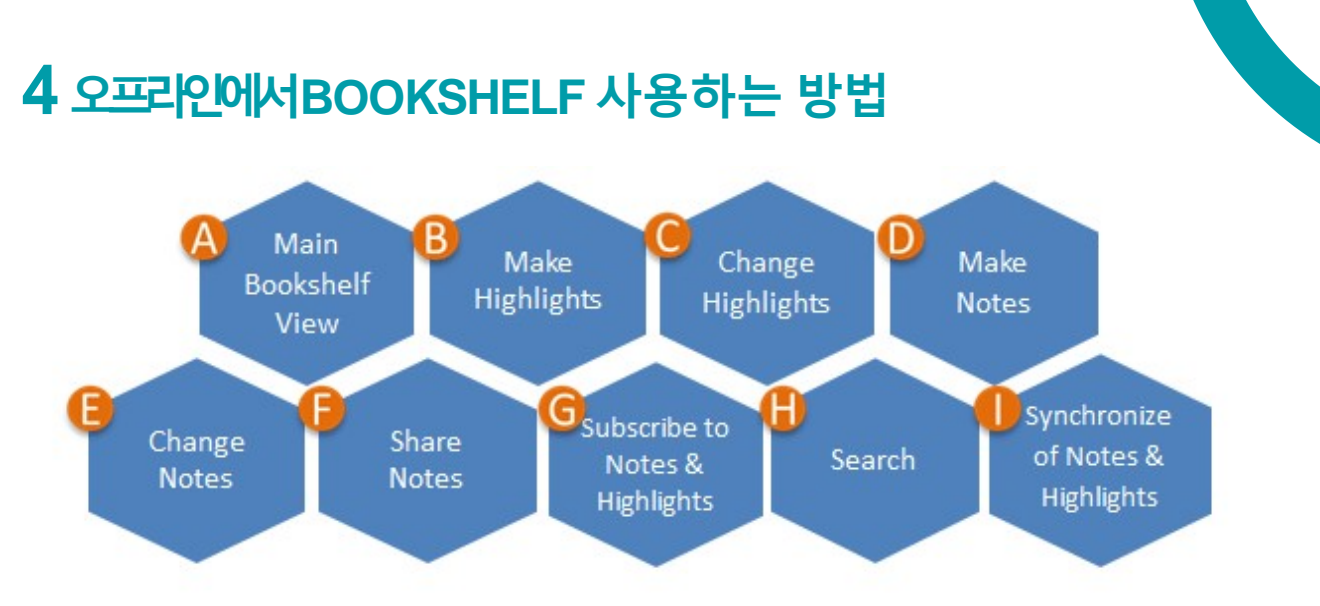

Bookshelf는 웹 기반 장치를 통해 언제 어디서나 디지털 코스 자료 목록에 접속할 수 있도록 해줍니다.

### 🗛 메인 Bookshelf 보기

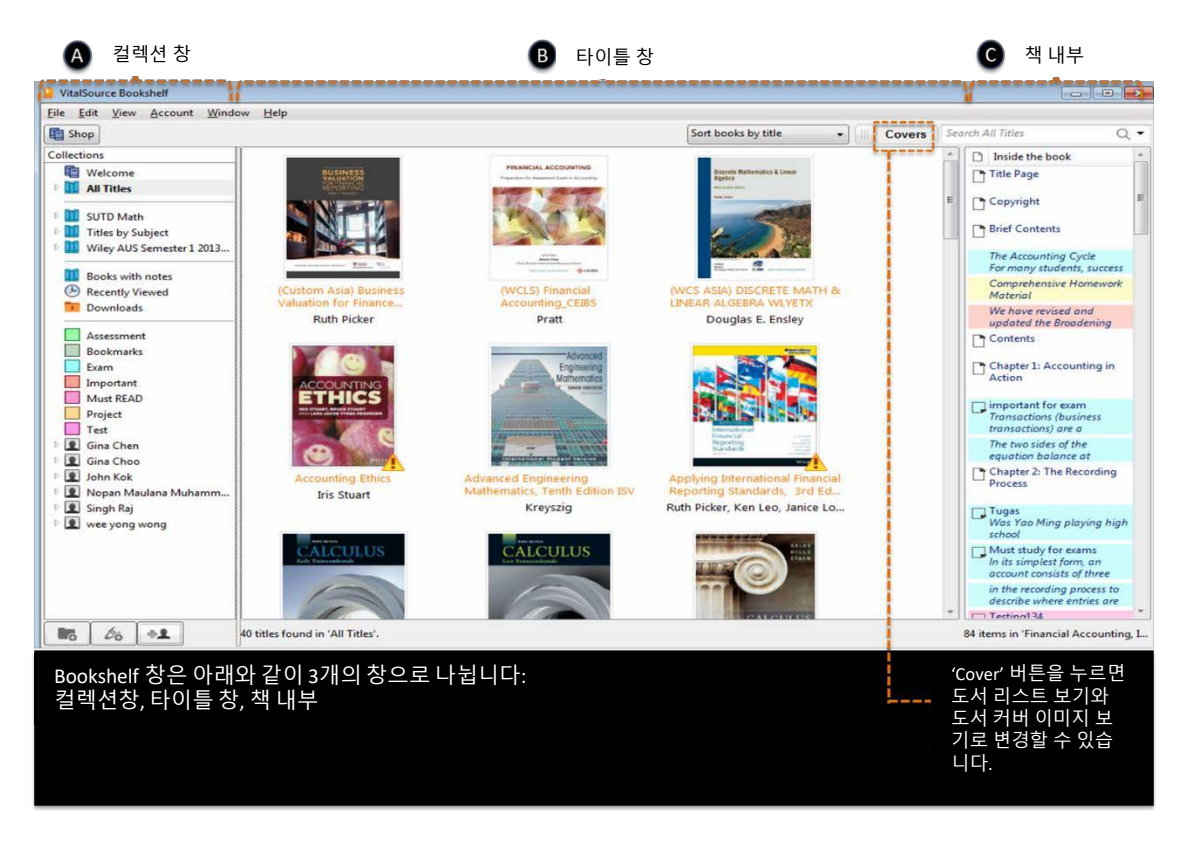

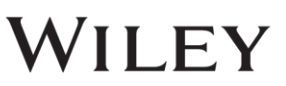

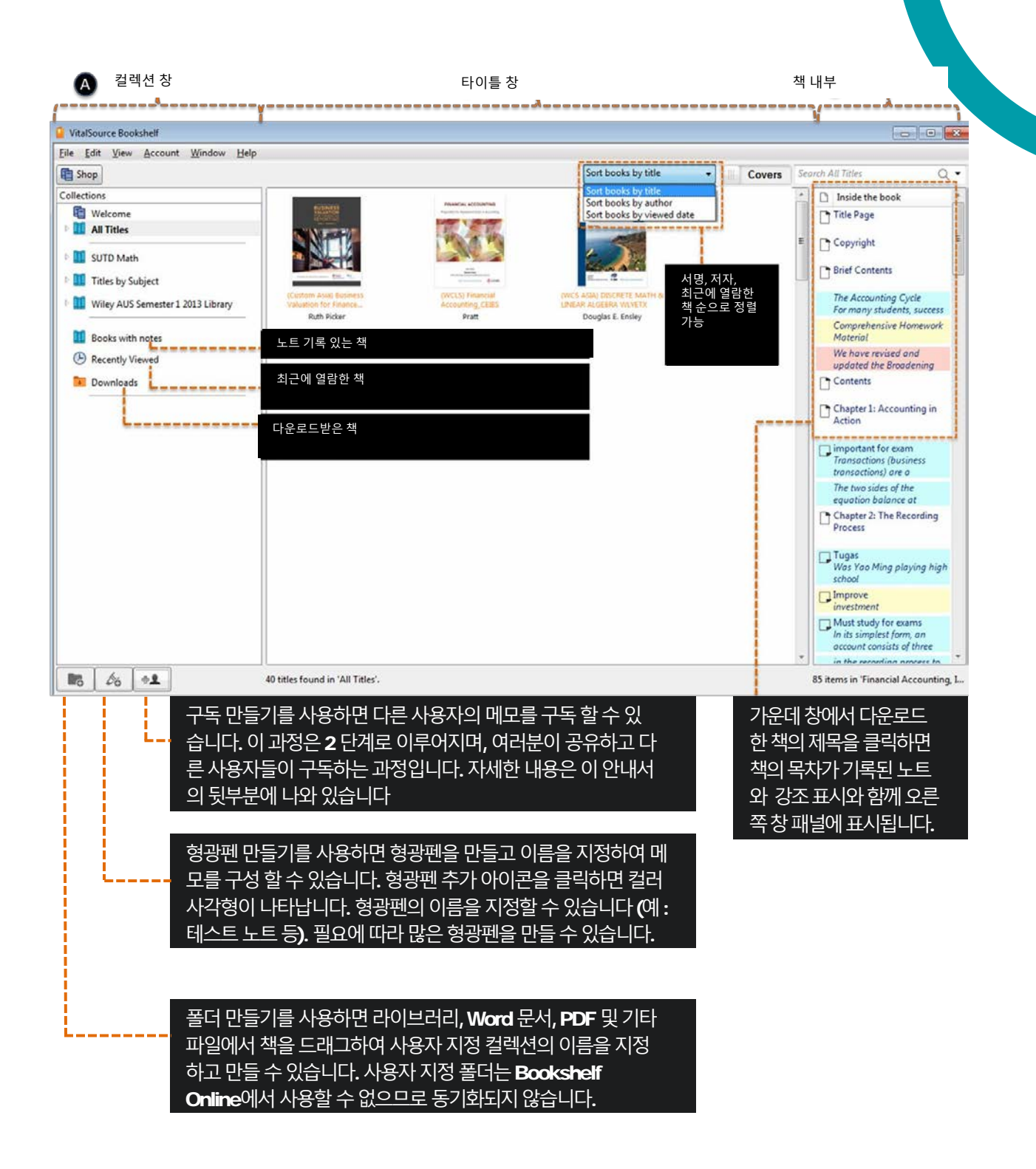

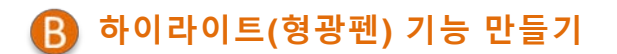

Bookshelf에서 텍스트에 하이라이트할 수 있는 3가지 방법이 있습니다.

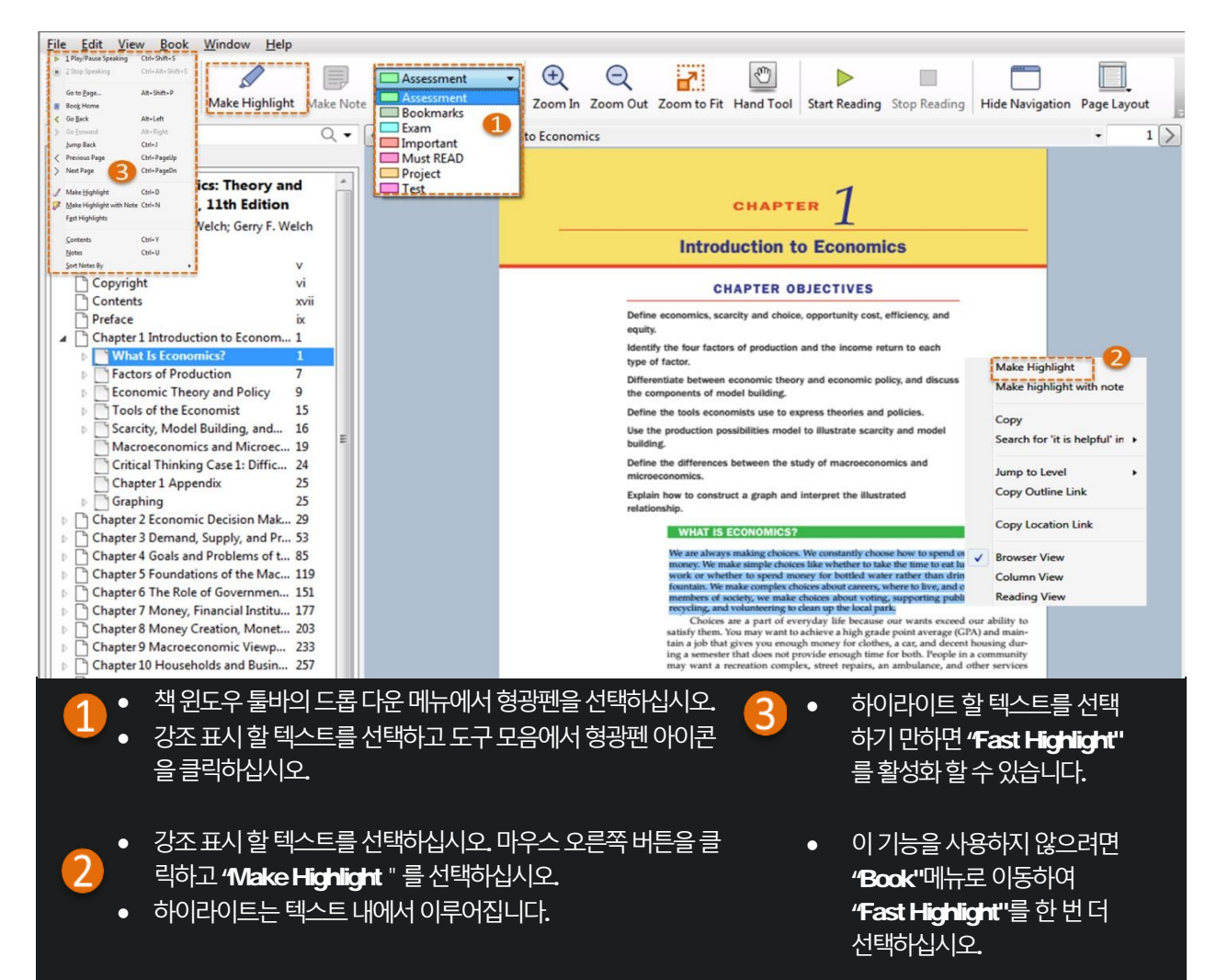

### 🜔 하이라이트 변경하기

| 노트 창 혹은 도서에서 하이라이트 색깔을 | <ul> <li>하이라이트화 된 텍스트에서 오른쪽을 클릭하고 "Change to Highlighter"를 선택</li></ul>                                                                                                    |
|------------------------|----------------------------------------------------------------------------------------------------|
| 변경하기                   | 하십시오. <li>이용 가능한 하이라이터가 나열됩니다. 원하는 하이라이터를 고르십시오.</li>                                                                                                    |
| 노트 창 혹은 도서에서 하이라이트를 지우 | - 하이라이트화된 텍스트에서 오른쪽을 클릭하고 "Remove Highlight"를 선택하십시                                                                                                    |
| 기                      | 오. 하이라이트와 메모가 삭제될 것입니다.                                                                                                    |
| 하이라이트를 복사하거나 추출하기      | <ul> <li>Bookshelf는 하이라이트를 복사하거나 추출하는 기능을 제공합니다.</li> <li>도서 내에서 혹은 하이라이트 탭에서 오른쪽을 클릭하면 하이라이트를 복사하<br/>거나 추출하는 기능의 옵션을 볼 수 있습니다.</li> <li>자신만의 스터디 가이드를 만들기 위해 복사와 추출 기능을 사용할 수 있습니다</li> </ul> |

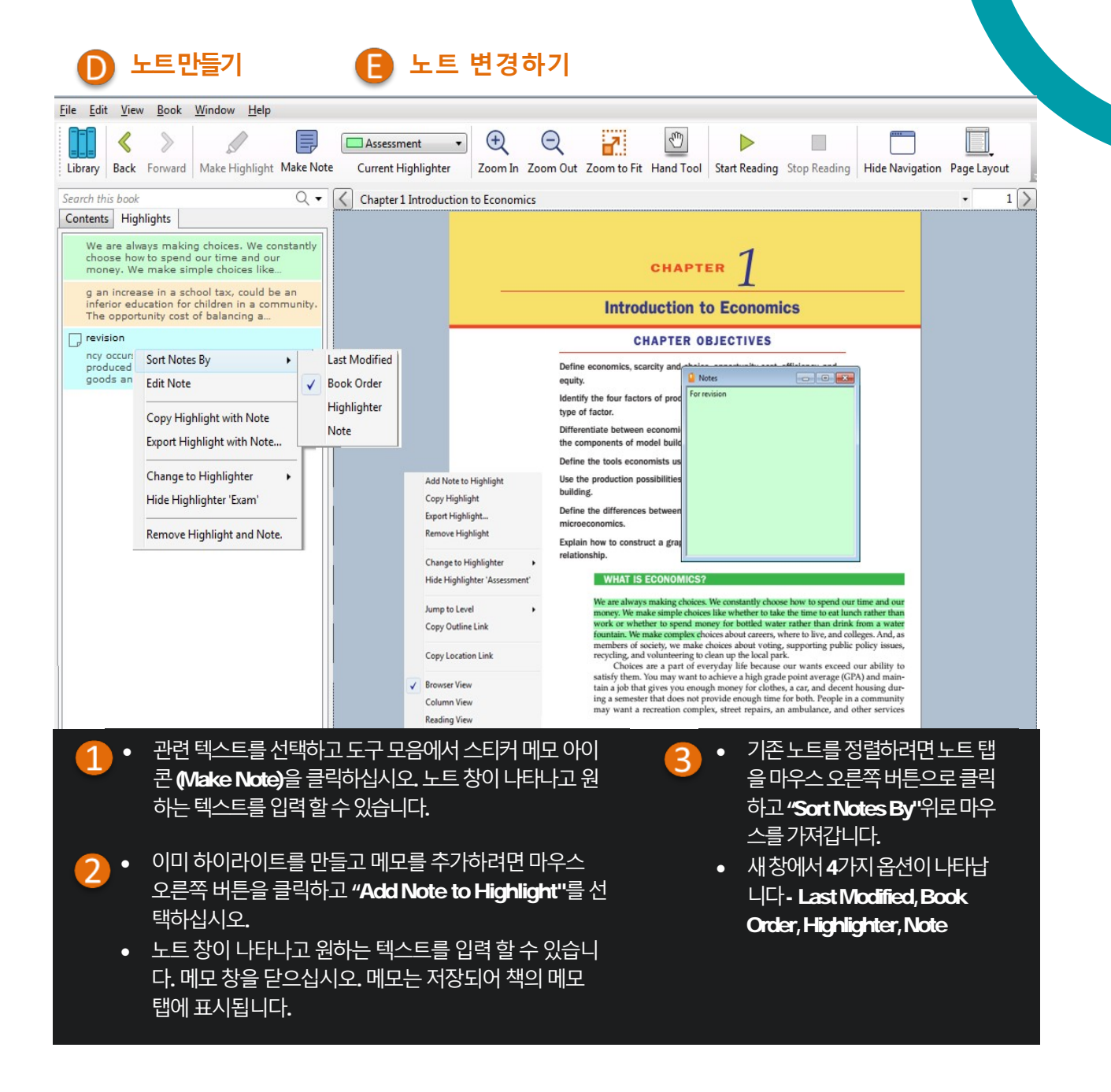

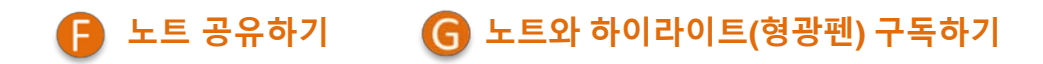

- 하이라이트와 노트는 친구들과 공유 할 수 있습니다.
- 친구의 하이라이트와 메모를 구독할 수 있습니다.
- 작업에 대해 공유하고 구독 하려면 귀하와 귀하의 친구가 모두 같은 책에 대한 라이센스가 있어야 합니다.

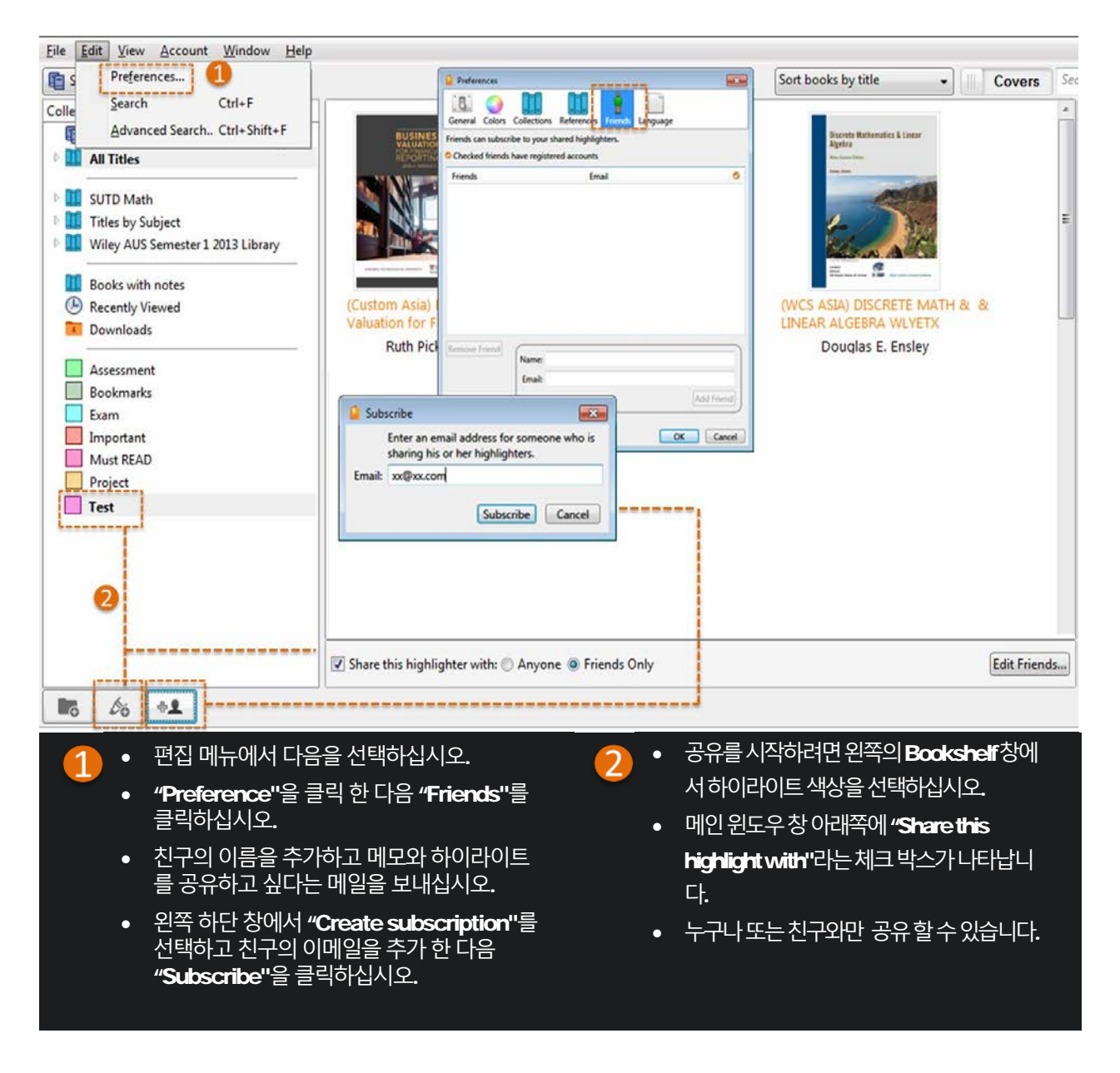

Wiley

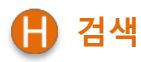

검색 필드는 윈도우 창의 오른쪽에 위치하고 있습니다. 기본 검색과 고급 검색을 제공합니다.

| VitalSource Bookshelf                                                            |                                                                                                    |                                        |  |
|----------------------------------------------------------------------------------|----------------------------------------------------------------------------------------------------|----------------------------------------|--|
| <u>File Edit View Account Window H</u> elp                                       |                                                                                                    | · · · · · · · · · · · · · · · · · · ·  |  |
| E Shop                                                                           | Sort books by title 👻 🗏 Co                                                                                                    | vers Balance Q 🗸                       |  |
| Collections                                                                      | Title Author                                                                                                    | Advanced Search Ctrl+Shift+F           |  |
| Velcome                                                                          | (Custom Asia) Business Valuation for Finance Reporting_NTU Custom Ruth Picker<br>14 text results                                  | Search for 'v'                         |  |
| DIT SUTD Math                                                                    | WCLS) Financial Accounting_CEIBS Pratt<br>86 text results                                                                         | Search for 'mot'<br>Search for 'Balan' |  |
| <ul> <li>Titles by Subject</li> <li>Wiley AUS Semester 1 2013 Library</li> </ul> | (WCS ASIA) DISCRETE MATH & LINEAR ALGEBRA WLYETX Douglas E. Ensley 1 text result                                                  | Search for 'Ba'                        |  |
| Books with notes                                                                 | Advanced Engineering Mathematics, Tenth Edition ISV Kreyszig<br>1 text result, 1 figure                                           | Search for 'Bakance'                   |  |
| Downloads                                                                        | Differential Equations with Boundary Value Problems, Second Edition ISV Brannan<br>13 text results                                | Clear Recent Searches                  |  |
| Assessment<br>Bookmarks                                                          | e-chapters: Principles of Anatomy and Physiology, Asia–Pacific edition Tortora, Derrickson, Burkett, Dye, Cool<br>50 text results | ke,                                    |  |
| Exam<br>Important                                                                | Economics: Theory and Pra<br>27 text results  L Welch; Gerry F. Welch In title or author:                                         |                                        |  |
| Must READ<br>Project                                                             | Elementary Linear Algebra In text and figures:                                                                                    |                                        |  |
| ■ Test<br>▶                                                                      | Essentials of Business Proce<br>10 text results Search Cancel                                                                     | Ξ                                      |  |
| <ul> <li>Gina Choo</li> <li>John Kok</li> </ul>                                  | Exam 77-418 Microsoft Wo                                                                                                    |                                        |  |
| <ul> <li>Image: Nopan Maulana Muhammad</li> <li>Image: Singh Raj</li> </ul>      | Financial Accounting, IFRS Edition, 2nd Edition Jerry J. Weygandt<br>371 text results, 7 highlights and notes                     |                                        |  |
| wee yong wong                                                                    | Fundamentals of Performance Improvement: A Guide to Improving Peo Darlene Van Tiem, James L. Moseley, J<br>22 text results        | loan                                   |  |
|                                                                                  | Professional Cooking, 7th Edition Wayne Gisslen<br>29 text results                                                                | v                                      |  |
|                                                                                  | 21 books were not found on your computer.                                                                                         | ownload                                |  |
| 19 titles found in 'All Titles' for the current search. No                       |                                                                                                    |                                        |  |

#### 기본 검색을 위한 Tips

- "All Titles"을 클릭하고 검색 필드에 Bookshelf의 모든 제목 을 검색 할 단어를 입력하십시오. 특정 폴더에서 용어를 검색 하려면 검색하기 전에 해당 폴더를 클릭하십시오.
- 결과는 중앙 창 창에 열거됩니다.
- 하나의 제목을 클릭하면 해당 제목의 결과가 오른쪽 창에 같이 표시됩니다.
- 오른쪽 창에서 결과를 더블 클릭하면 해당 위치로 책이 열립 니다. 검색어는 하이라이트 표시됩니다.
- 정확한 구문을 검색하려면 따옴표를 넣으십시오.
- 여러 단어를 검색하려면 단어 사이에 쉼표를 사용하십시오.
- 전체 도서 / 라이브러리로 돌아가면 검색이 지워진다는 점을 확실히 기억하십시오.

#### 고급 검색을 위한 Tips

- Bookshelf 창의 검색 필드에있는 돋보기 아 이콘을 클릭하고 고급 검색을 선택하십시오.
- 옵션에서 조건을 정의하고 검색 버튼을 클릭 하십시오. 결과는 중앙 창 창에 열거됩니다.
- 다시 전체 도서 / 라이브러리로 돌아가려면 검색이 지워 졌는지 확인하십시오.

# WILEY

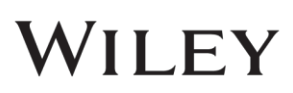

노트와 하이라이트 기능을 동기화 하기
 메모 및 하이라이트가 모든 장치에서 자동으로 동기화되도록 인터넷에 연결되어 있는지 확인하십시오.

### 5 온라인에서 BOOKSHELF 사용하는 방법

온라인 Bookshelf는 이용자의 학습을 더 쉽고, 직관적이고, 재미있도록 고안되었습니다.

#### Digital Textbook 열기

online.vitalsource.com 에서 계정을 생성하여 로그인 하거나 기관의 LWS/ Portal / Libraryhomepage 를 통해 접속할 수 있습니다.

### Bookshelf 메인 메뉴 살펴보기

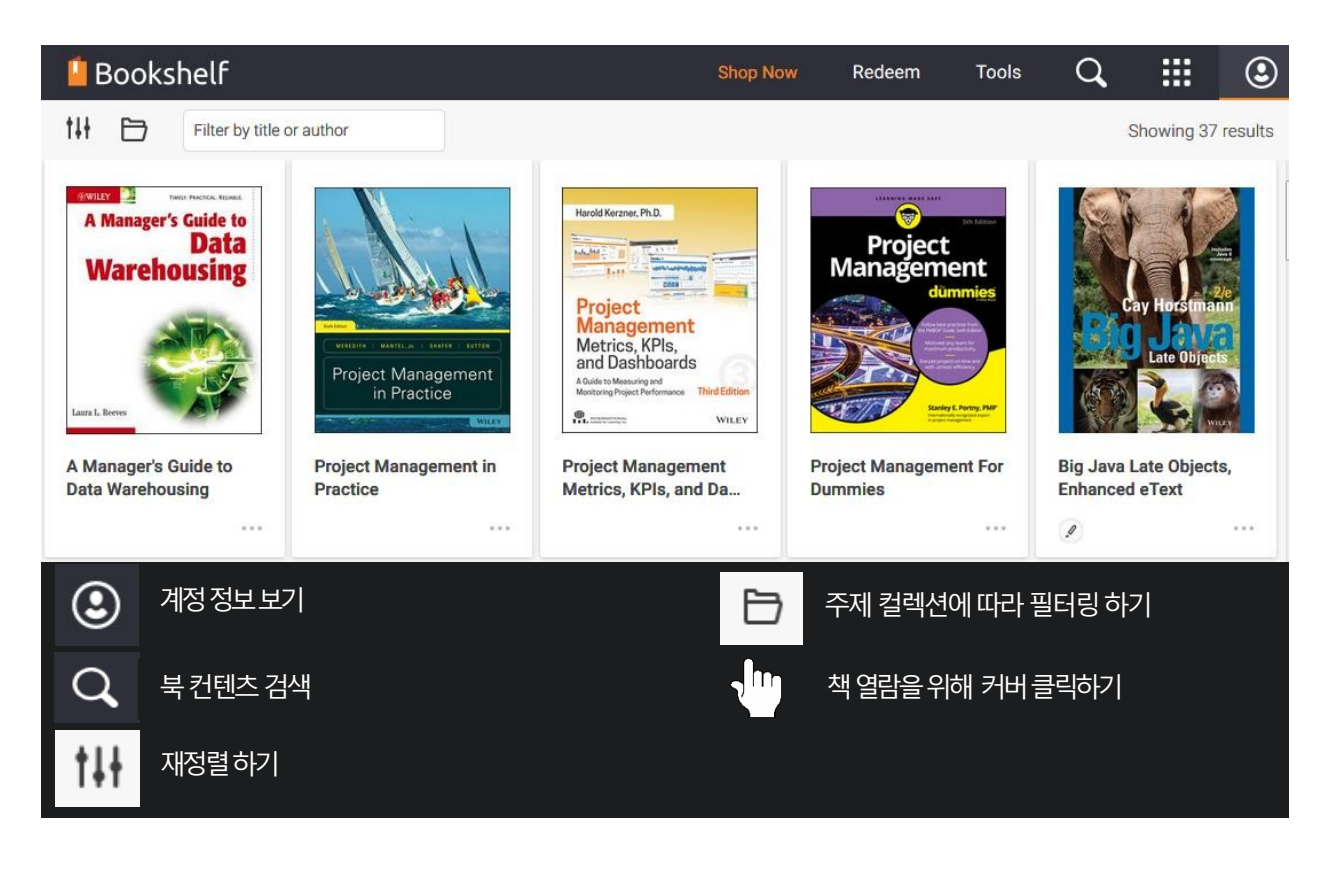

#### Digital Textbook 살펴보기

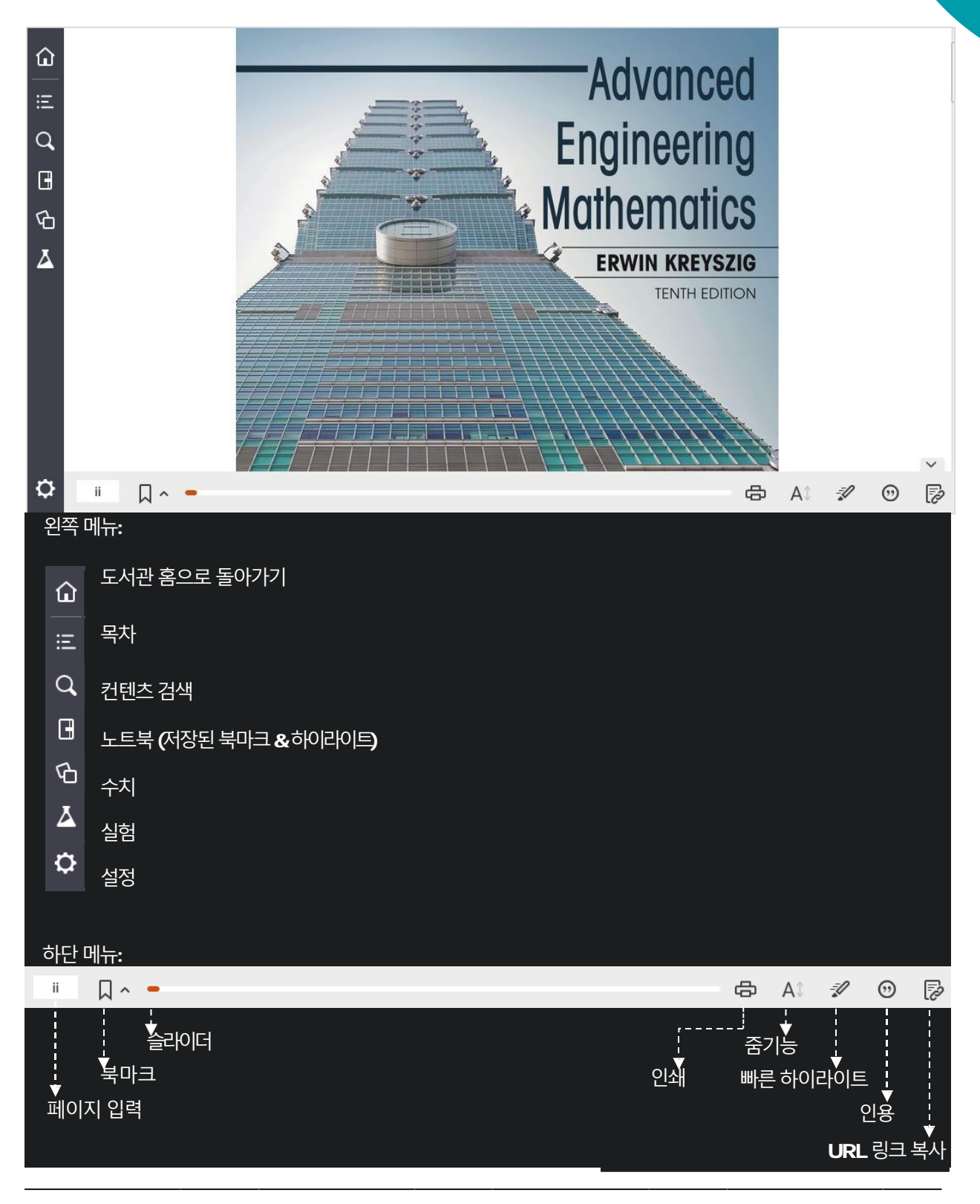

# WILEY

#### 빠른 검색 기능

검색창을 이용하여 책을 검색 하십시오. 컨텐츠를 보기 위해 검색결과를 클릭하십시오. 입력한 검색어는 텍스트상에서 하이라이트 됩니다.

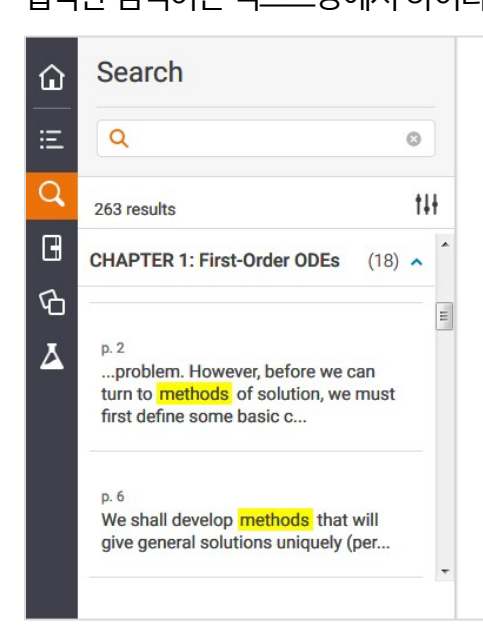

Sections that may be omitted in a shorter course: **1.6**, **1.7**. *References and Answers to Problems:* **App. 1 Part A**, and **App. 2**.

#### 1.1: Basic Concepts. Modeling

If we want to solve an engineering problem (usually of a physical nature), we first have to formulate the problem as a mathematical expression in terms of variables, functions, and equations. Such an expression is known as a mathematical **model** of the given problem. The process of setting up a model, solving it mathematically, and interpreting the result in physical or other terms is called *mathematical modeling* or, briefly, **modeling**.

Modeling needs experience, which we shall gain by discussing various examples and problems. (Your computer may often help you in *solving* but rarely in *setting up* models.)

Now many physical concepts, such as velocity and acceleration, are derivatives. Hence a model is very often an equation containing derivatives of an unknown function. Such a model is called a **differential equation**. Of course, we then want to find a solution (a function that satisfies the equation), explore its properties, graph it, find values of it, and interpret it in physical terms so that we can understand the behavior of the physical system in our given problem. However, before we can turn to **methods** of solution, we

#### 간단 학습 도구

**하이라이트: (1)** 강조하고 싶은 텍스트를 선택 하십시오. (2) 하이라이트 색상을 선택하십시오. (3) 효과적인 학습을 위해 하이라이트 색상을 구성하십시오.

메모: 하이라이트된 메모를 포함하려면, **"Add Note"** 에 입력하십시오. ; 검토를 위해 사진, 비디오, 웹 링크를 메모에 추가하십시오. ; 검색을 이용하여 메모를 빠르게 찾으십시오.

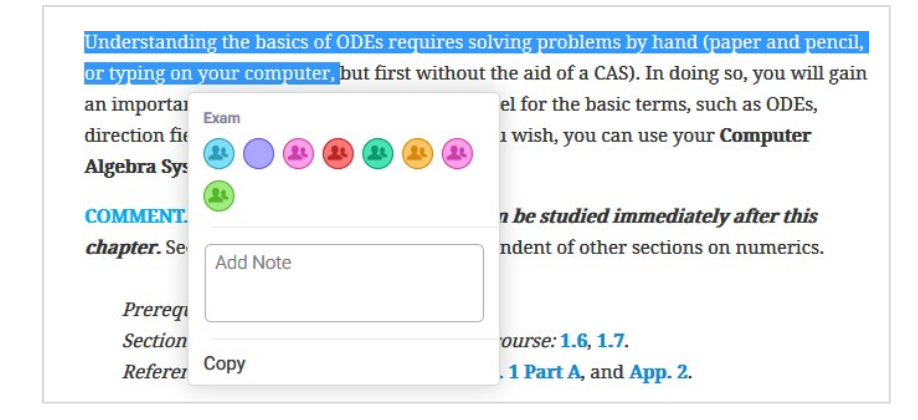

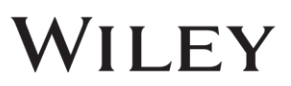

#### Notebook 기능

한 곳에서 편리하게 모든 하이라이트와 노트를 찾으십시오. 검색을 이용하여 메모와 하이라이트를 빠르게 찾으십시오. 책 내용으로 바로 이동하려면 하이라이트를 클릭하십시오.

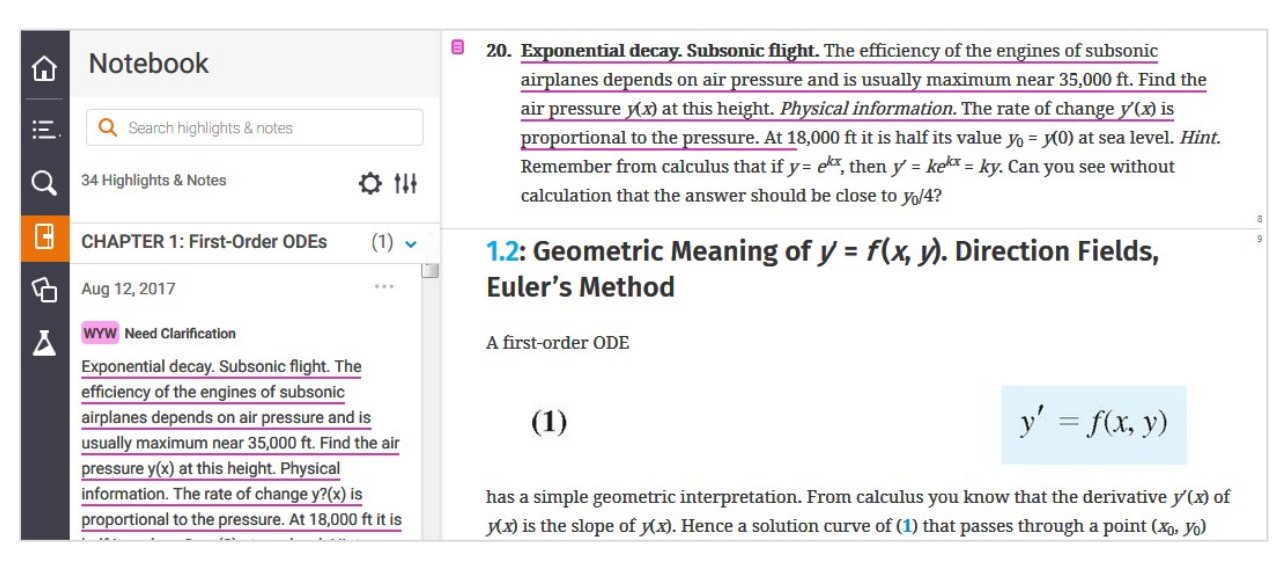

공유와 협업: 메모와 하이라이트를 공유하십시오.; 같은 반 친구를 팔로잉 (친구 추가)하십시오.; 누가 나를 팔로잉(친구 추가) 했는지 확인하십시오.; 함께 공부할 수 있습니다.

| ۵  | Notebook<br>Q Search highlights & notes                                                                                            |                                                                    | of $y(x)$ . Hence a solution curve of (1) that passes through a point $y'(x_0)$ equal to the value of $f$ at that point; that is, | nt ( <i>x</i> |
|----|----------------------------------------------------------------------------------------------------|--------------------------------------------------------------------|----------------------------------------------------------------------------------------------------|---------------|
| Ξ  |                                                                                                    |                                                                    | Sharing ×                                                                                                    |               |
| Q, | 34 Highlights & Notes                                                                                                    | ¢ tii                                                              | I'm Following My Followers                                                                                                    | ob<br>E (     |
| 8  | CHAPTER 1: First-Ord                                                                                                    | Manage Highlighters                                                | These are the people whose shared highlighters you're following.                                                                  | n i           |
| Ъ  | Aug 12, 2017                                                                                                    | Manage Sharing                                                     | Email Cancel Add                                                                                                    | ite           |
| Ā  | WYW Need Clarification                                                                                                    |                                                                    |                                                                                                    | se            |
| -  | Exponential decay. Subsor                                                                                                    | nic flight. The                                                    | Adeline Ann Unfollow                                                                                                    | ca            |
|    | efficiency of the engines of                                                                                                    | f subsonic                                                         | Angela Yeo Unfollow                                                                                                    | fso           |
|    | airplanes depends on air pressure and is<br>usually maximum near 35,000 ft. Find the air<br>pressure v(x) at this beight. Physical |                                                                    | Bernice Wong Unfollow                                                                                                    |               |
|    | information. The rate of ch                                                                                                    | nange y?(x) is                                                     | David Fisher Linfollow                                                                                                    |               |
|    | proportional to the pressu<br>half its value y0 = y(0) at s<br>Remember from calculus                                              | re. At 18,000 ft it is<br>ea level. Hint.<br>that if y = ekx, then | Not seeing any shared highlighters?<br>① Sharing Tips                                                                             | im            |

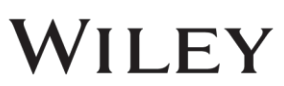

# 6 VITALSOURCE 의 기술 지원

### VitalSource Bookshelf

기술상의 문제 혹은 도움이 필요하시면, 아래의 링크(서포트팀)로 문의해주시기 바랍니
 다.:<u>https://support.vitalsource.com/hc/en-us/request/new/?ticket\_form\_id=5</u>
 <u>6343</u>

### 7 Tutorial Videos

### VitalSource Bookshelf

• Bookshelf Downloadable, Online 및 Mobile의 Bookshelf 기능에 대한 자세한 설명은 아 래의 비디오 튜토리얼을 참조하십시오.

http://downloads.vitalbook.com/tutorials/publish/index.html?did=generic

https://support.vitalsource.com/hc/en-us/articles/115012346108-Bookshelf-Online-Overview

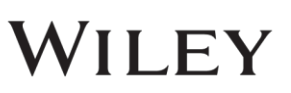